## 「審議会等の開催のお知らせ」をLINE で配信します

設定方法

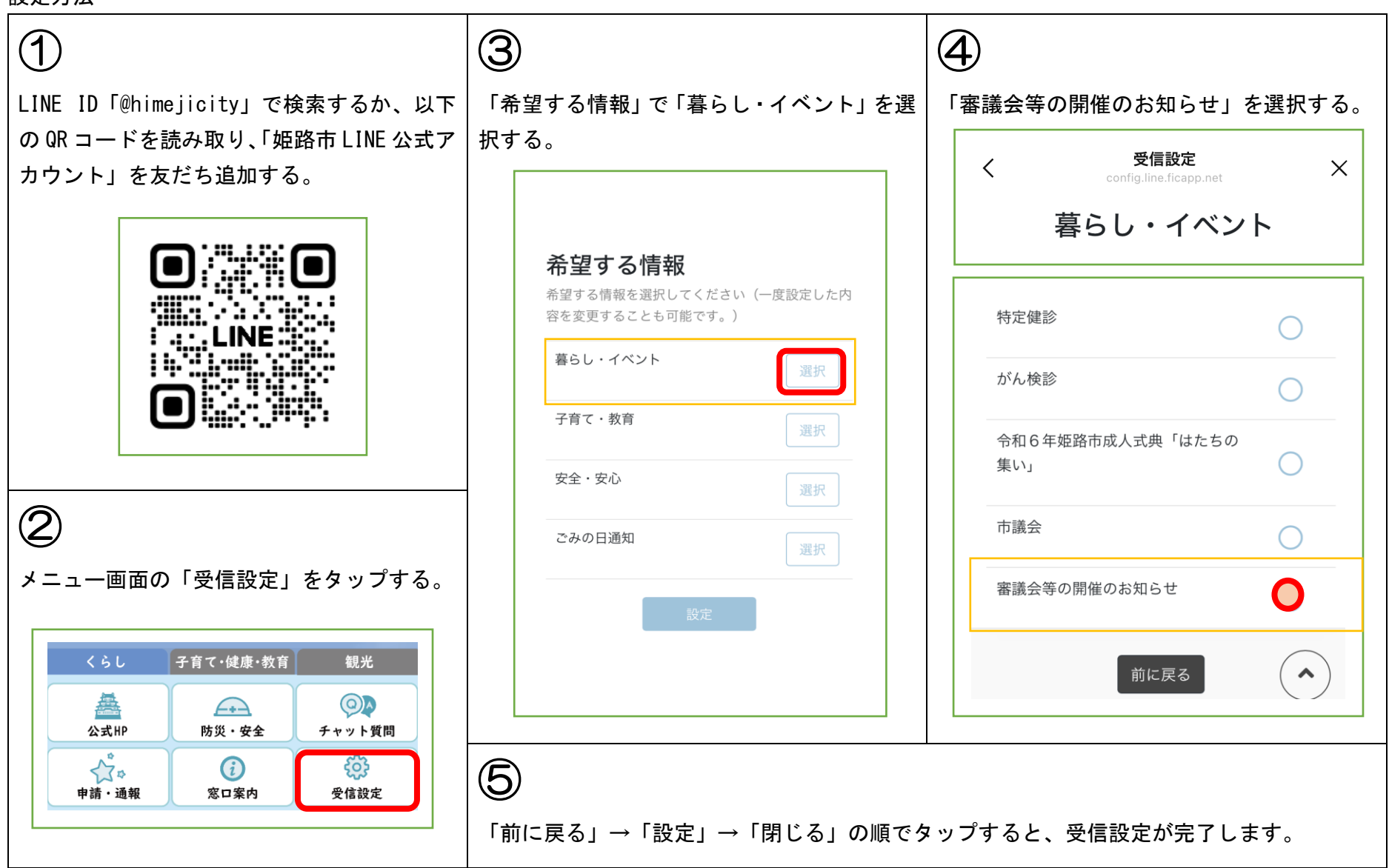